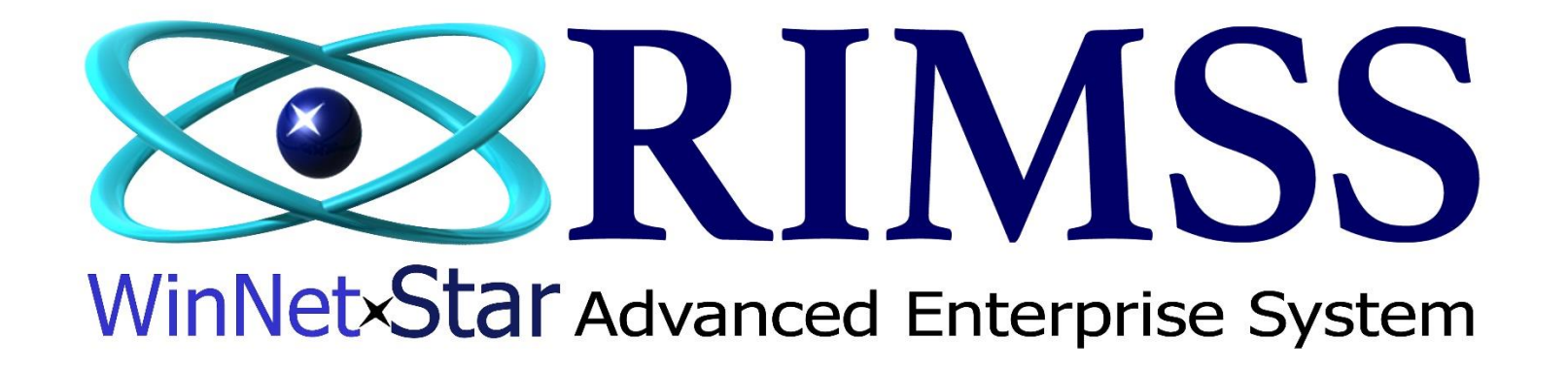

**Clearing the Hardware Log on a Dell Server** 

Software Development RIMSS Business Systems Technology

Company Confidential Copyright ©1983-2017 RIMSS Business Systems Technology Revised 03/03/2017 This Document contains information proprietary to RIMSS Business Systems Technology. Use or disclosure without written permission is expressly forbidden. Below are the instructions for clearing the Hardware Log on a Dell Server with the Dell Server Administrator software previously installed.

Login with the Server's Administrator login and double-click on the Server Administrator icon.

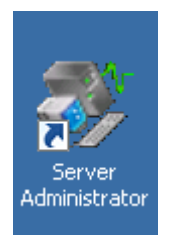

| Certificate Error: Navigation Blocked - Windows Internet Explorer                                                                                                    | + 25.209.139.11 _ ♂ ×                     |                                                              |
|----------------------------------------------------------------------------------------------------|-------------------------------------------|--------------------------------------------------------------|
| 🔊 📀 🗩 https:// <b>v3norfolk</b> :1311/?authType=ntlm&locallogin=true&application=omsa                                                                                          | P 🗹 😚 🗶 💽 Certificate Error: Navigation 🗙 | ĥ ☆ \$                                                       |
|                                                                                                    |                                           | <u>×</u>                                                     |
| There is a problem with this website's security certificate.                                                                                                    |                                           |                                                              |
| The security certificate presented by this website was not issued by a trusted certific<br>The security certificate presented by this website has expired or is not yet valid. | ate authority.                            |                                                              |
| Security certificate problems may indicate an attempt to fool you or intercept any da<br>server.                                                                               | ata you send to the                       |                                                              |
| We recommend that you close this webpage and do not continue to this web                                                                                                    | site.                                     |                                                              |
| Click here to close this webpage.                                                                                                    |                                           |                                                              |
| Continue to this website (not recommended).                                                                                                    |                                           |                                                              |
| More information                                                                                                    |                                           |                                                              |
|                                                                                                    |                                           |                                                              |
|                                                                                                    |                                           |                                                              |
|                                                                                                    |                                           |                                                              |
|                                                                                                    |                                           |                                                              |
|                                                                                                    |                                           |                                                              |
|                                                                                                    | $\backslash$                              |                                                              |
|                                                                                                    |                                           |                                                              |
|                                                                                                    |                                           |                                                              |
|                                                                                                    |                                           |                                                              |
|                                                                                                    |                                           |                                                              |
|                                                                                                    |                                           |                                                              |
|                                                                                                    |                                           |                                                              |
|                                                                                                    |                                           |                                                              |
|                                                                                                    |                                           |                                                              |
|                                                                                                    |                                           |                                                              |
|                                                                                                    |                                           |                                                              |
|                                                                                                    |                                           |                                                              |
|                                                                                                    |                                           |                                                              |
|                                                                                                    |                                           |                                                              |
|                                                                                                    |                                           |                                                              |
| /start 🐰 ⊿ 🚞 🖳 🛞 🥖                                                                                                    |                                           | <ul> <li>C 10</li> <li>S:52 PM</li> <li>2/28/2017</li> </ul> |
|                                                                                                    |                                           | 2/20/2017                                                    |

Most servers will display the above warning message. Click on Continue to the website.

Additionally, you may see a Dell login prompt. Login as Administrator and the server's administrator password.

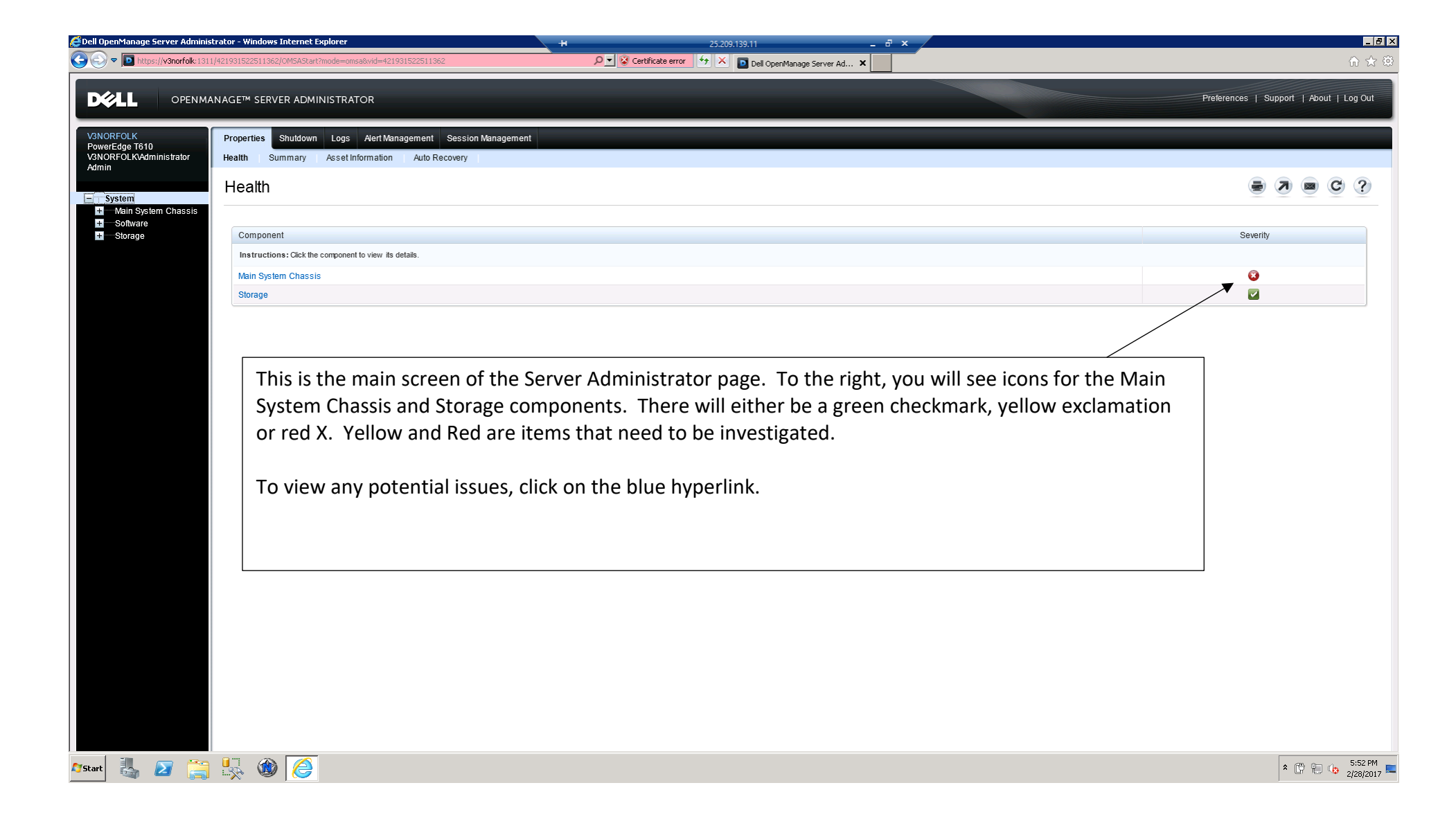

| Dell OpenManage Server Administra                      | Itor - Windows Internet Explorer + 25209.139.11                                                                  | _ @ ×                                   |
|--------------------------------------------------------|----------------------------------------------------------------------------------------------------|-----------------------------------------|
| 🔆 🕑 🗢 🔟 https://v3norfolk:1311/4:                      | 21931522511362/OMSAStart?mode=omsa8wid=421931522511362 🔎 🗹 🌊 Certificate error 😚 🗶 💽 Dell OpenManage Server Ad 🗙 | ₩ 🛠 🛱                                   |
|                                                        | AGE™ SERVER ADMINISTRATOR                                                                                        | Preferences   Support   About   Log Out |
| V3NORFOLK<br>PowerEdge T610<br>V3NORFOLKW4dministrator | Properties Health Information System Components (FRU) Front Panel                                                |                                         |
| Admin<br>- System                                      | Health                                                                                                    | <b>e</b> 7 <b>e</b> C ?                 |
| Main System Chassis     Batteries     BIOS     Face    | Component                                                                                                    | Severity                                |
| Fans<br>Firmware                                       | Instructions: Click the component to view its details.                                                           |                                         |
|                                                        | Batteries                                                                                                    |                                         |
| Memory                                                 | Hans Hardware Lea                                                                                                |                                         |
| Ports                                                  |                                                                                                    |                                         |
| Power Management<br>Power Supplies                     | Memory                                                                                                    |                                         |
| Processors<br>Remote Access                            | Power Management                                                                                                 |                                         |
| Slots                                                  | Power Supplies                                                                                                   |                                         |
| Voltages                                               | Processors                                                                                                    |                                         |
| + Software                                             | Temperatures                                                                                                    |                                         |
| Clonage                                                | Vollages                                                                                                    |                                         |
|                                                        |                                                                                                    |                                         |
|                                                        | When you click on the Main System Chassis, it will expand showing the different components that ar               | re                                      |
|                                                        | part of the chassis. In this instance, the hardware Log is showing a Keu X.                                      |                                         |
|                                                        | Click on the blue hyperlink to expand the Hardware Log component.                                                |                                         |
|                                                        |                                                                                                    |                                         |
|                                                        |                                                                                                    |                                         |
|                                                        |                                                                                                    |                                         |
|                                                        |                                                                                                    |                                         |
| 🏘 Start 🛃 🗾 🚞                                          |                                                                                                    | ★ C 10 15:52 PM<br>2/28/2017            |

| Dell OpenManage Server Adminis     | istrator - Windows Ir     | nternet Explorer             | H 25209.139.11 = 8 ×                                      |                | <u>م</u>      | _ <b>₽</b> ×    |
|------------------------------------|---------------------------|------------------------------|-----------------------------------------------------------|----------------|---------------|-----------------|
|                                    |                           |                              | Carakoo and 7 K Del OpenManage Server Ad X                | L Cupport L A  |               |                 |
| OPENM.                             | ANAGE <sup>IM</sup> SERVE | R ADMINISTRATOR              | Freidendes                                                | I Support   AL | iout   Log C  | Jui             |
| V3NORFOLK<br>PowerEdge T610        | Properties St             | utdown Logs Alert Management | Session Management                                        |                |               |                 |
| V3NORFOLKVAdministrator<br>Admin   | Hardware A                | Nert Command                 |                                                           |                |               | <b>_</b>        |
| System                             | Embedde                   | ed System Managemer          | et (ESM) Log                                              |                | C ?           |                 |
| Main System Chassis<br>Batteries   | Options: >                | Clear Log > Save As          |                                                           |                |               |                 |
| BIOS<br>Fans                       |                           |                              |                                                           |                |               |                 |
| Firmware                           | Severity -                | Date and Time 🔺              | Description -                                             |                |               |                 |
| Intrusion                          |                           | Tue Dec 06 10:10:47 2016     | Log cleared.                                              |                |               |                 |
| Memory                             | <u> </u>                  | Tue Dec 06 20:09:51 2016     | The temperature for power supply 2 is in a warning range. |                |               |                 |
| Ports                              |                           | Tue Dec 06 20:12:02 2016     | Power supply 2 is operating normally.                     |                |               |                 |
| Power Management<br>Power Supplies | <u> </u>                  | Wed Dec 07 07:07:44 2016     | The temperature for power supply 2 is in a warning range. |                |               |                 |
| Processors                         |                           | Wed Dec 07 07:09:26 2016     | Power supply 2 is operating normally.                     |                |               |                 |
| Remote Access                      | <u> </u>                  | Wed Dec 07 20:09:48 2016     | The temperature for power supply 2 is in a warning range. |                |               |                 |
| Temperatures                       |                           | Wed Dec 07 20:12:02 2016     | Power supply 2 is operating normally.                     |                |               |                 |
| Voltages                           | <u> </u>                  | Thu Dec 08 02:24:50 2016     | The temperature for power supply 2 is in a warning range. |                |               |                 |
| + Storage                          |                           | Thu Dec 08 02:21:21 2016     | Power supply 2 is operating normally.                     |                |               |                 |
|                                    | <u> </u>                  | Thu Dec 08 03:42 23 2016     | The temperature for power supply 2 is in a warning range. |                |               |                 |
|                                    |                           | Thu Dec 08 03:43:05 2016     | Power supply 2 is operating normally.                     |                |               |                 |
|                                    | <u> </u>                  | Thu Dec 08 07:07:52 2016     | The temperature for power supply 2 is in a warning range. |                |               |                 |
|                                    |                           | Thu Dec 08 07:09:21 2016     | Power supply 2 is operating normally.                     |                |               |                 |
|                                    | <u> </u>                  | Thu Dec 08 08:59:48 2016     | The temperature for power supply 2 is in a warning range. |                |               |                 |
|                                    |                           | Thu Dec 08 09:02:04 2016     | Power supply 2 is operating normally.                     |                |               |                 |
|                                    | <u> </u>                  | Thu Dec 08 20:10:05 2016     | The temperature for power supply 2 is in a warning range. |                |               |                 |
|                                    |                           | Thu Dec 08 20:11:56 2016     | Power supply 2 is operating normally.                     |                |               |                 |
|                                    | <u> </u>                  | Thu Dec 08 22:35:50 2016     | The temperature for power supply 2 is in a warning range. |                |               |                 |
|                                    |                           | Thu Dec 08 22:37:28 2016     | Power supply 2 is operating normally.                     |                |               |                 |
|                                    | <u> </u>                  | Fri Dec 09 02:25:36 2016     | The temperature for power supply 2 is in a warning range. |                |               |                 |
|                                    |                           | Fri Dec 09 02:26:41 2016     | Power supply 2 is operating normally.                     |                |               |                 |
|                                    | <u>^</u>                  | Fri Dec 09 03:42:24 2016     | The temperature for power supply 2 is in a warning range. |                |               |                 |
|                                    |                           | Fri Dec 09 03:42:55 2016     | Power supply 2 is operating normally.                     |                |               |                 |
|                                    | <u>^</u>                  | Fri Dec 09 07:07:46 2016     | The temperature for power supply 2 is in a warning range. |                |               |                 |
|                                    |                           | Fri Dec 09 07:09:02 2016     | Power supply 2 is operating normally.                     |                |               |                 |
|                                    |                           | Fri Dec 09 20:10:06 2016     | The temperature for nower supply 2 is in a warning range  |                |               | -               |
| ಶ Start 🛃 🗾 🧮                      | ) 🍢 🔞                     | e                            |                                                           | * 🛱 🕴          | 5:53<br>2/28/ | ) PM<br>/2017 🎫 |

Review the Hardware Log to see if any issues need to be addressed.

Once the issue has been resolved, click on the blue hyperlink option for Clear Log.

| 🥰 Dell OpenManage Server Adminis          | strator - Windows Internet Explorer                       | + 25.20                     | 9.139.11 _ 🗗 🗙              |                                         |
|-------------------------------------------|-----------------------------------------------------------|-----------------------------|-----------------------------|-----------------------------------------|
| COO - Inttps://v3norfolk:131              | 1/421931522511362/OM5AStart?mode=omsa&vid=421931522511362 | D 🔽 😵 Certificate error 🦩 🗡 | Dell OpenManage Server Ad X | 6 🖈 🅸                                   |
|                                           |                                                           |                             |                             |                                         |
|                                           | ANAGE™ SERVER ADMINISTRATOR                               |                             |                             | Preferences   Support   About   Log Out |
|                                           |                                                           |                             |                             |                                         |
| V3NORFOLK                                 | Properties                                                |                             |                             |                                         |
| PowerEdge 1610<br>V3NORFOLKVAdministrator | Health Information System Components (FRU) Front Panel    |                             |                             |                                         |
| Admin                                     |                                                           |                             |                             |                                         |
| System                                    | Health                                                    |                             |                             |                                         |
| Main System Chassis                       |                                                           |                             |                             |                                         |
| Batteries                                 | Component                                                 |                             |                             | Severity                                |
| Fans                                      | Instructions: Click the component to view its details.    |                             |                             |                                         |
| Hardware Performand                       | Batteries                                                 |                             |                             |                                         |
| Intrusion                                 | Fans                                                      |                             |                             |                                         |
| Network                                   | Hardware Log                                              |                             |                             |                                         |
| Ports                                     | Intrusion                                                 |                             |                             |                                         |
| Power Supplies                            | Memory                                                    |                             |                             |                                         |
| Processors<br>Remote Access               | Power Management                                          |                             |                             |                                         |
| Slots                                     | Power Supplies                                            |                             |                             |                                         |
| Temperatures<br>Voltages                  | Processors                                                |                             |                             |                                         |
| + Software                                | Temperatures                                              |                             |                             |                                         |
| + Storage                                 | Voltages                                                  |                             |                             |                                         |
|                                           |                                                           |                             |                             |                                         |
|                                           |                                                           |                             |                             |                                         |
| ಶ Start 🛃 🔁 🚞                             | 🖳 🎯  🦉                                                    |                             |                             | ★ 1 10 5.53 PM ↓ 5.53 PM ↓ 2/28/2017 ↓  |

Once the issue has been resolved, all components should show green. Click on Log Out and close the web page to end the session.